Инструкция по скачиванию отчёта Кабинет партнёра в bcc business

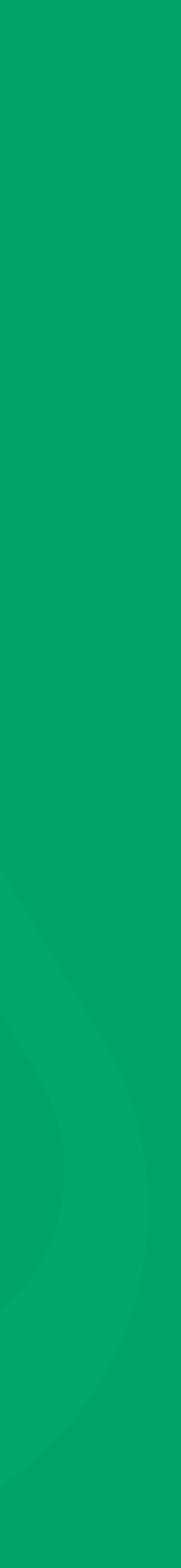

Web-версия bcc.business

1. Совершите вход в bcc.business:

|  | Вход в BCC Busi    | ness     |   |
|--|--------------------|----------|---|
|  | По номеру телефона | QR-код   |   |
|  | Номер телефона     |          |   |
|  | +7 ()              |          |   |
|  | Пароль             |          |   |
|  |                    |          | ø |
|  | Закрыть и Выйти    | Войти    |   |
|  | Меры безо          | пасности |   |
|  |                    |          |   |
|  |                    |          |   |

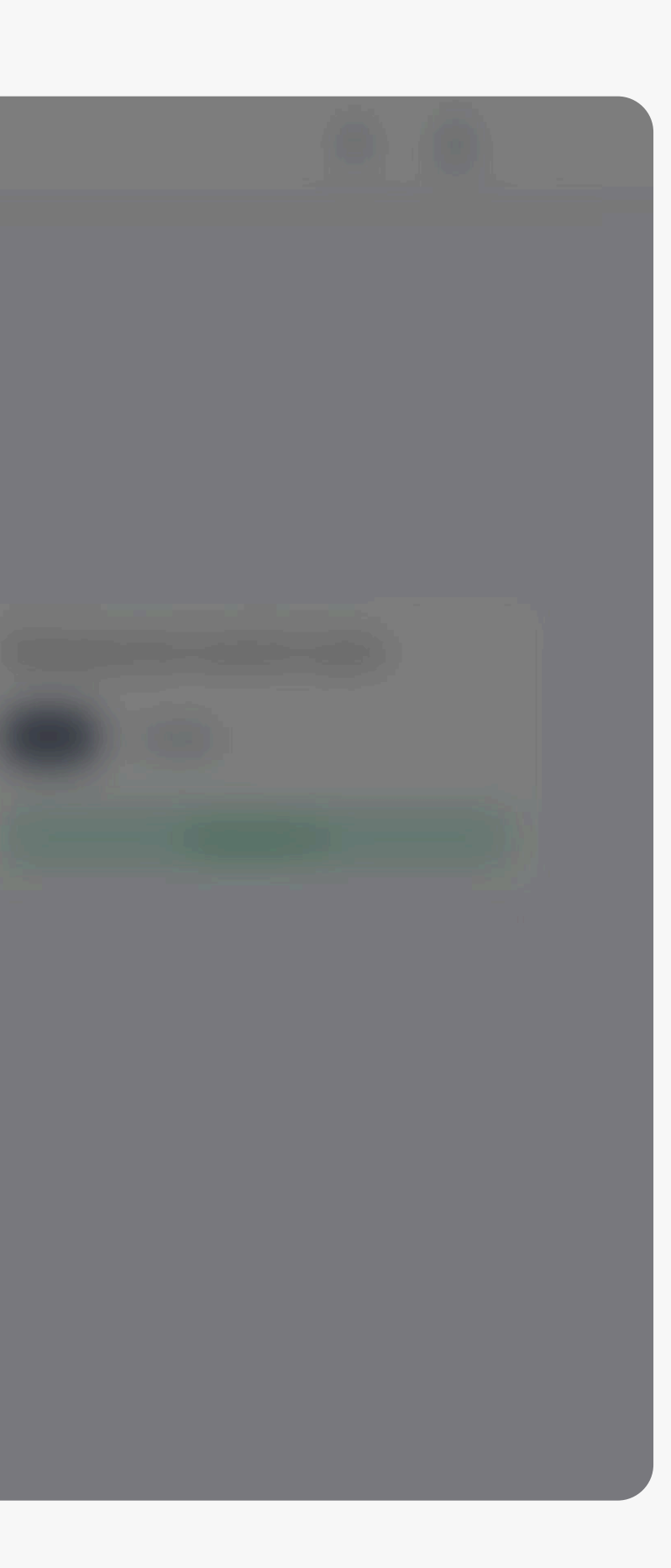

Web-версия bcc.business

### 2. Перейдите в Кабинет партнёра:

| BCC Busines        |                                                                                                    |
|--------------------|----------------------------------------------------------------------------------------------------|
| Глариал            | Кабинет партнёра                                                                                                    |
| Платежи            |                                                                                                    |
| Rugueva            | Сервисы Частые вопросы                                                                                                    |
| Выниска            | bcc[smart]                                                                                                    |
| ВЭД                | Продажи за сегодня     Перейти     В. Принять оплату                                                                                                    |
| Заявления          |                                                                                                    |
| Финансирование     | Торговый эквайринг                                                                                                    |
| Выпуск гарантии    | <ul> <li>Продажи за предыдущий день</li> <li>20 000 000, 44 ⊤</li> <li>Перейти &gt; <ul> <li>⊥ Скачать отчёт</li> </ul> <li>Царка с ставание с ставание ставание с ставание</li></li></ul> |
| Кабинет партнёра   |                                                                                                    |
| Депозиты           | Интернет-эквайринг                                                                                                    |
| Справочник         | <ul> <li>✓ Продажи за сегодня</li> <li>20 000 000, 44 ⊤</li> <li>Перейти &gt; В Принять оплату</li> </ul>                                                                                                    |
| Услуги для бизнеса |                                                                                                    |
|                    |                                                                                                    |
|                    |                                                                                                    |
|                    |                                                                                                    |
|                    |                                                                                                    |
|                    |                                                                                                    |
|                    |                                                                                                    |
| Предыдущая версия  |                                                                                                    |
| Настройки          |                                                                                                    |

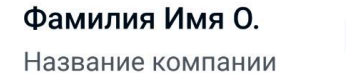

 $\bigcirc \quad ( \rightarrow$ 

### Для скачивания отчёта нужно находиться во вкладке «Кабинет партнёра» — «Сервисы»

Web-версия bcc.business

### 3. Нужно находиться в «Сервисы»

| BCC Busines        | S Company and the second second second second second second second second second second second second second s                                                |
|--------------------|----------------------------------------------------------------------------------------------------|
| <b>F</b>           | Кабинет партнёра                                                                                                    |
| ГЛАВНАЯ            | Касинстнартнора                                                                                                    |
| Платежи            | Сервисы Частые вопросы                                                                                                    |
| Выписка            |                                                                                                    |
| вэл                | bcc[smart]                                                                                                    |
| ьод                | Продажи за сегодня         Перейти         В::         Принять оплату           20 000 000, 44 ⊤         Перейти         >         В::         Принять оплату |
| Заявления          |                                                                                                    |
| Финансирование     |                                                                                                    |
| Выпуск гарантии    | Продажи за предыдущий день                                                                                                    |
|                    | 20 000 000, 44 T                                                                                                    |
| Кабинет партнёра   |                                                                                                    |
| Депозиты           | Интернет-эквайринг                                                                                                    |
| Справочник         | Продажи за сегодня       Перейти >       В. Принять оплату                                                                                                    |
|                    |                                                                                                    |
| Услуги для бизнеса |                                                                                                    |
|                    |                                                                                                    |
|                    |                                                                                                    |
|                    |                                                                                                    |
|                    |                                                                                                    |
|                    |                                                                                                    |
|                    |                                                                                                    |
| Предыдущая версия  |                                                                                                    |
| Помощь             |                                                                                                    |
| Настройки          |                                                                                                    |

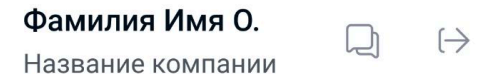

Нажмите на «Скачать отчёт»

Web-версия bcc.business

### 4. Заполните поля ввода

| BCC Business           |                                                                                 | Х Закрыть                  |
|------------------------|---------------------------------------------------------------------------------|----------------------------|
| Главная                | Кабинет партнёра                                                                | Скачать отчёт              |
| Платежи                | Сервисы Частые вопросы                                                          | Терминалы<br>Все терминалы |
| Выписка                | bcc <sup>[</sup> smart]                                                         | Дата<br>25.07.2024         |
| вэд 🗸                  | Продажи за сегодня<br>20 000 000, 44 Т Перейти > В: Принять оплату              | Выберите формат отчёта     |
| Заявления              |                                                                                 | • PDF                      |
| Финансирование 🗸 🗸     | Торговый эквайринг                                                              | XLS                        |
| Выпуск гарантии 🛛 🗸    | Продажи за предыдущий день<br>20 000 000, 44 ⊤ Перейти > <u>↓ Скачать отчёт</u> |                            |
| Кабинет партнёра       |                                                                                 |                            |
| Депозиты               | Интернет-эквайринг                                                              |                            |
| Справочник 🗸           | Продажи за сегодня<br>20 000 000, 44 Т Перейти > В Принять оплату               |                            |
| Услуги для бизнеса 🛛 🗸 |                                                                                 |                            |
|                        |                                                                                 |                            |
|                        |                                                                                 |                            |
|                        |                                                                                 |                            |
|                        |                                                                                 |                            |
| Предыдущая версия      |                                                                                 |                            |
| Помощь                 |                                                                                 | Скачать                    |
| Настройки              |                                                                                 | Скачать                    |

У вас откроется дополнительное окно справа

- выберите терминал (по умолчанию выбраны все)
- выберите период/дату (по умолчанию выставлена текущая дата)
- выберите нужный формат отчёта

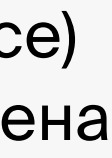

Web-версия bcc.business

### 5. Скачайте отчёт

| BCC Business                |                                                                          | Х Закрыть                  |
|-----------------------------|--------------------------------------------------------------------------|----------------------------|
| Главная                     | Кабинет партнёра                                                         | Скачать отчёт              |
| Платежи                     | Сервисы Частые вопросы                                                   | Терминалы<br>Все терминалы |
| Выписка                     | bos smart                                                                | Дата<br>25.07.2024         |
| вэд 🗸 🗸                     | Продажи за сегодня<br>20 000 000 44 Т Перейти > ВВ Принять оплату        | Выберите формат отчёта     |
| Заявления                   |                                                                          | O PDF                      |
| Финансирование 🗸 🗸          | Торговый эквайринг                                                       | XLS                        |
| Выпуск гарантии 🛛 🗸         | Продажи за предыдущий день<br>20 000 000, 44 ⊤ Перейти > ⊥ Скачать отчёт |                            |
| Кабинет партнёра            |                                                                          |                            |
| Депозиты                    | Интернет-эквайринг                                                       |                            |
| Справочник 🗸 🗸              | Продажи за сегодня<br>20 000 000, 44 ⊤ Перейти > ВВ Принять оплату       |                            |
| Услуги для бизнеса 🛛 🗸      |                                                                          |                            |
|                             |                                                                          |                            |
|                             |                                                                          |                            |
|                             |                                                                          |                            |
|                             |                                                                          |                            |
|                             |                                                                          |                            |
| Предыдущая версия<br>Помощь |                                                                          |                            |
| Настройки                   |                                                                          | Скачать                    |

#### После выбора нажмите «Скачать»

Web-версия bcc.business

### 6. Готово

| BCC Busines                 | SS     |                                                                  |      |        |                        |   | Х Закрыть                  |
|-----------------------------|--------|------------------------------------------------------------------|------|--------|------------------------|---|----------------------------|
| Главная                     |        | Кабинет партнёра                                                 | a    |        |                        |   | Скачать отчёт              |
| Платежи                     |        | Сервисы Частые вопросы                                           |      |        |                        |   | Терминалы<br>Все терминалы |
| Выписка                     |        |                                                                  |      |        |                        |   | Дата<br>25.07.2024         |
| вэд                         | $\sim$ | <b>bcc_smart_</b><br>Продажи за сегодня                          | Пере | ейти > | 89 Принять оплату      |   | Выберите формат отчёта     |
| Заявления                   |        | 20 000 000, 44 1                                                 |      |        |                        |   | O PDF                      |
| Финансирование              | $\sim$ | Торговый эквайринг                                               |      |        |                        |   | XLS                        |
| Выпуск гарантии             | $\sim$ | Продажи за предыдущий день<br><b>20 000 000, 44</b> <del>Т</del> | Пере | ейти > | <u>↓</u> Скачать отчёт |   |                            |
| Кабинет партнёра            |        |                                                                  |      |        |                        |   |                            |
| Депозиты                    |        | Интернет-эквайринг                                               |      |        |                        |   |                            |
| Справочник                  | $\sim$ | Продажи за сегодня<br><b>20 000 000, 44</b> Т                    | Пере | ейти > | 음말 Принять оплату      |   |                            |
| Услуги для бизнеса          | $\sim$ |                                                                  |      |        |                        |   |                            |
|                             |        |                                                                  |      |        |                        |   |                            |
|                             |        |                                                                  |      |        |                        |   |                            |
|                             |        |                                                                  |      |        |                        |   |                            |
|                             |        |                                                                  |      |        |                        |   |                            |
|                             |        |                                                                  |      |        |                        | Г |                            |
| Предыдущая версия<br>Помощь |        |                                                                  |      |        |                        |   | ✓ Отчёт загружен           |
| Настройки                   |        |                                                                  |      |        |                        |   |                            |

#### ать отчёт

| лы<br>рминалы | $\checkmark$ |
|---------------|--------------|
|               |              |
| 2024          |              |
|               |              |

×

е формат отчёта

#### Готово! Отчёт загружен на ваше устройство

Web-версия bcc.business

### Второй способ скачивания отчёта

| BCC Busines | S      |                 |                  |              |          |                  |
|-------------|--------|-----------------|------------------|--------------|----------|------------------|
| я           |        | < Назад         |                  |              |          |                  |
|             |        | Торговый эке    | вайринг          |              |          |                  |
|             |        | Продажи Часты   | евопросы         |              |          |                  |
|             | $\sim$ | Все терминалы 🗸 | Сегодня 🗸        |              |          |                  |
| ия          |        | Продажи 🚹       | Bo               | звраты       | Ko       |                  |
| рование     | $\sim$ | 2 000 000,56 T  | 20               | JU UUU,56 T  | 57       | 76 000,44 T      |
| рантии      | $\sim$ | Всего операций  | за сегодня: 2 45 | 58           | ¥        | Скачать отчёт 🖒  |
| ртнёра      |        | Дата операции   | Дата зачисления  | Тип операции | Терминал | Сумма транзакции |
|             |        | 25.05.2024      | 25.05.2024       | Покупка      | 40130044 | 20 000 000, 45 ⊤ |
|             | $\sim$ | 25.05.2024      | 25.05.2024       | Возврат      | 40130044 | 90 000,45 ⊤      |
| ізнеса      | $\sim$ | 25.05.2024      | 25.05.2024       | Покупка      | 40130044 | 5 000 000,00 ⊤   |
|             |        | 25.05.2024      | 25.05.2024       | Покупка      | 40130044 | 23 000, 54 ⊤     |
|             |        | 25.05.2024      | 25.05.2024       | Возврат      | 40130044 | 10 000 T         |
|             |        | 25.05.2024      | 25.05.2024       | Покупка      | 40130044 | 23 000, 54 ⊤     |
|             |        | 25.05.2024      | 25.05.2024       | Покупка      | 40130044 | 10 000 ⊤         |
|             |        | 25.05.2024      | 25.05.2024       | Возврат      | 40130044 | 5 000 000,00 ⊤   |
|             |        | 25.05.2024      | 25.05.2024       | Покупка      | 40130044 | 10 000 ⊤         |
|             |        | 25.05.2024      | 25.05.2024       | Покупка      | 40130044 | 5 000 000,00 ⊤   |
| версия      |        |                 | 1 2              | 3 4          | 10 >     |                  |
|             |        |                 |                  |              |          |                  |

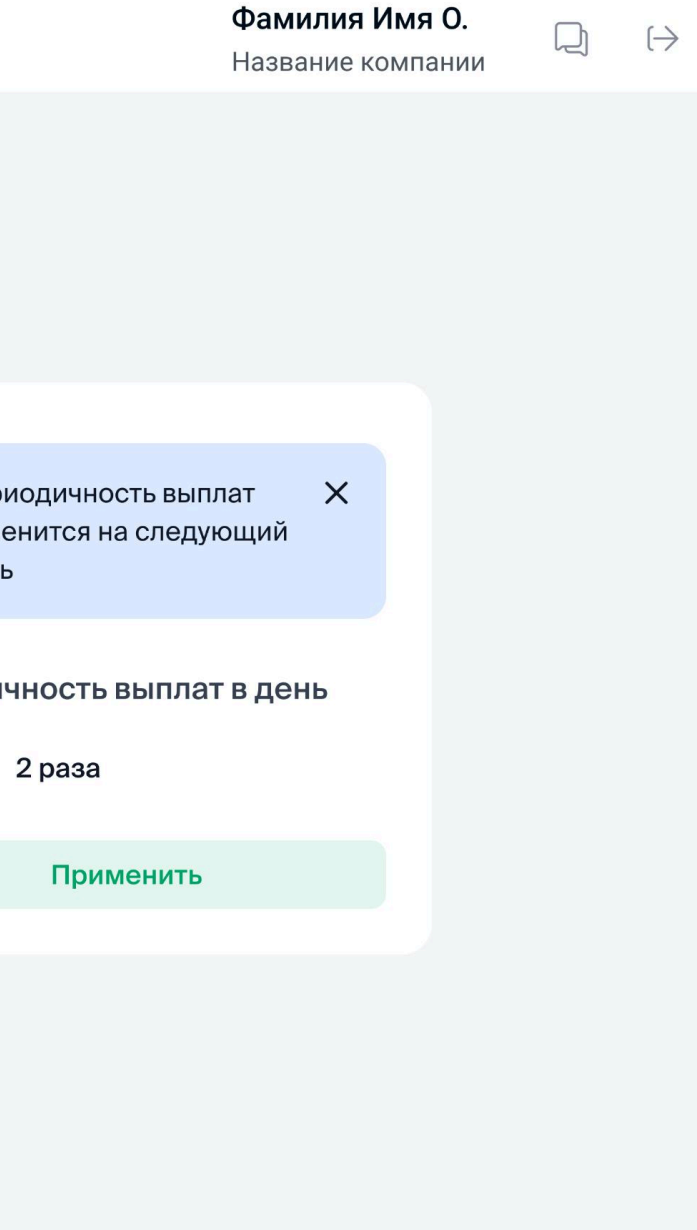

Скачать отчёт можно, находясь во вкладке меню «Кабинет партнёра» — «Торговый эквайринг» — «Продажи»

Web-версия bcc.business

### 1. Скачайте отчёт из таблицы продаж

| BCC Busines             | ss     |                 |                 |              |          |                  |
|-------------------------|--------|-----------------|-----------------|--------------|----------|------------------|
| Главная                 |        | < Назад         |                 |              |          |                  |
| Платежи                 |        | Торговый экв    | айринг          |              |          |                  |
| ыписка                  |        | Продажи Часты   | е вопросы       |              |          |                  |
| ЭД                      | $\sim$ | Все терминалы 🗸 | Сегодня 🗸       |              |          |                  |
| явления                 |        | Продажи 🕦       |                 | Возвраты     | Ком      | иссия            |
| ринансирование          | $\sim$ | 2 000 000,56 T  |                 | 200 000,56 т | 576      | 5 000,44 T       |
| ыпуск гарантии          | $\sim$ | Всего операций  | за сегодня: 24  | 458          | + (      | Скачать отчёт    |
| Кабинет партнёра        |        | Пата операции   | Пата зачисления | Тип операции | Терминал | Сумма транзакции |
| епозиты                 |        | 25.05.2024      | 25.05.2024      | Покупка      | 40130044 | 20 000 000, 45 T |
| равочник                | $\sim$ | 25.05.2024      | 25.05.2024      | Возврат      | 40130044 | 90 000,45 ₸      |
| уги для бизнеса         | $\sim$ | 25.05.2024      | 25.05.2024      | Покупка      | 40130044 | 5 000 000,00 ₸   |
|                         |        | 25.05.2024      | 25.05.2024      | Покупка      | 40130044 | 23 000, 54 〒     |
|                         |        | 25.05.2024      | 25.05.2024      | Возврат      | 40130044 | 10 000 ⊤         |
|                         |        | 25.05.2024      | 25.05.2024      | Покупка      | 40130044 | 23 000, 54 ⊤     |
|                         |        | 25.05.2024      | 25.05.2024      | Покупка      | 40130044 | 10 000 T         |
|                         |        | 25.05.2024      | 25.05.2024      | Возврат      | 40130044 | 5 000 000,00 ₸   |
|                         |        | 25.05.2024      | 25.05.2024      | Покупка      | 40130044 | 10 000 ₸         |
|                         |        | 25.05.2024      | 25.05.2024      | Покупка      | 40130044 | 5 000 000,00 ⊤   |
| едыдущая версия<br>мошь |        |                 | 1               | 234          | . 10 >   |                  |
| стройки                 |        |                 |                 |              |          |                  |

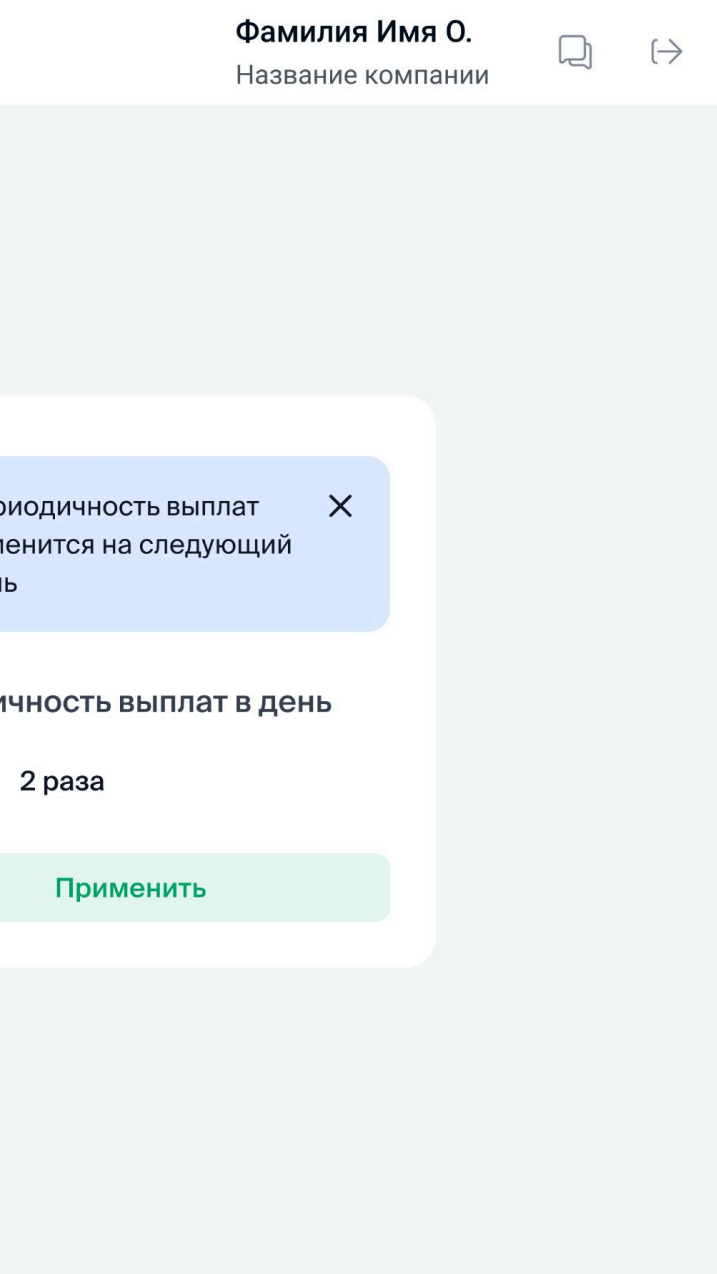

- Найдите кнопку «Скачать отчёт» в таблице продаж
- нажмите на неё

Web-версия bcc.business

### 2. Заполните поля ввода

| BCC Busine                  | SS           |                             |                               |                      |                      |                                      | Х Закрыть                  |  |
|-----------------------------|--------------|-----------------------------|-------------------------------|----------------------|----------------------|--------------------------------------|----------------------------|--|
| Главная                     |              | < Назад                     |                               |                      |                      |                                      | Скачать отчёт              |  |
| Платежи                     |              | Торговый эк                 | вайринг                       |                      |                      |                                      | Терминалы<br>Все терминалы |  |
| Выписка                     |              | Продажи Част                | ые вопросы                    |                      |                      |                                      | Дата<br>25.07.2024         |  |
| вэд                         | $\sim$       | Все терминалы 🗸             | Сегодня 🗸                     |                      |                      |                                      | Выберите формат отчёта     |  |
| Заявления                   |              | Продажи 🕕                   | в                             | озвраты              |                      | Комиссия                             | O PDF                      |  |
| Финансирование              | $\sim$       | 2 000 000,56 ⊤              | 2                             | 200 000,56 ₸         |                      | 576 000,44 ⊤                         | XLS                        |  |
| Выпуск гарантии             | $\checkmark$ | Peere erenauur              |                               | 50                   |                      |                                      |                            |  |
| Кабинет партнёра            |              | всего операции              | 1 за сегодня: 2 4             | 56                   | 2                    | Скачать отчет О                      |                            |  |
| Депозиты                    |              | Дата операции<br>25.05.2024 | Дата зачисления<br>25.05.2024 | Тип операции Покупка | Терминал<br>40130044 | Сумма транзакции<br>20.000.000, 45 т |                            |  |
| Справочник                  | $\sim$       | 25.05.2024                  | 25.05.2024                    | Возврат              | 40130044             | 90 000,45 ⊤                          |                            |  |
|                             |              | 25.05.2024                  | 25.05.2024                    | Покупка              | 40130044             | 5 000 000,00 ⊤                       |                            |  |
| услуги для бизнеса          | $\sim$       | 25.05.2024                  | 25.05.2024                    | Покупка              | 40130044             | 23 000, 54 T                         |                            |  |
|                             |              | 25.05.2024                  | 25.05.2024                    | Возврат              | 40130044             | 10 000 〒                             |                            |  |
|                             |              | 25.05.2024                  | 25.05.2024                    | Покупка              | 40130044             | 23 000, 54 T                         |                            |  |
|                             |              | 25.05.2024                  | 25.05.2024                    | Покупка              | 40130044             | 10 000 T                             |                            |  |
|                             |              | 25.05.2024                  | 25.05.2024                    | Возврат              | 40130044             | 5 000 000,00 ⊤                       |                            |  |
|                             |              | 25.05.2024                  | 25.05.2024                    | Покупка              | 40130044             | 10 000 〒                             |                            |  |
|                             |              | 25.05.2024                  | 25.05.2024                    | Покупка              | 40130044             | 5 000 000,00 ₸                       |                            |  |
| предыдущая версия<br>Помощь |              |                             | 1 2                           | 34.                  | 10 >                 |                                      |                            |  |
| Настройки                   |              |                             |                               |                      |                      |                                      | Скачать                    |  |

У вас откроется дополнительное окно справа

- выберите терминал (по умолчанию выбраны все)
- выберите период/дату (по умолчанию выставлена текущая дата)
- выберите нужный формат отчёта

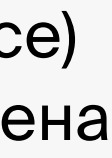

Web-версия bcc.business

### 3. Скачайте отчёт

|                   | 22           |                 |                    |              |            |                  |
|-------------------|--------------|-----------------|--------------------|--------------|------------|------------------|
|                   | 55           |                 |                    |              |            |                  |
| Главная           |              | < Назад         |                    |              |            |                  |
| Платежи           |              | Торговый эк     | вайринг            |              |            |                  |
| Выписка           |              | Продажи Части   | ые вопросы         |              |            |                  |
| вэд               | $\checkmark$ | Все терминалы 🗸 | Сегодня 🗸          |              |            |                  |
| Заявления         |              | Продажи 🖪       | Bo                 | озвраты      | Ком        | иссия            |
| Финансирование    | $\sim$       | 2 000 000,56 ∓  | 20                 | 00 000,56 ⊤  | 570        | 6 000,44 〒       |
| Выпуск гарантии   | $\sim$       |                 |                    |              |            |                  |
| Кабинет партнёра  |              | Всего операции  | і за сегодня: 2 45 | 8            | <u>↓</u> ( | Скачать отчёт 🛛  |
|                   |              | Дата операции   | Дата зачисления    | Тип операции | Терминал   | Сумма транзакции |
| <b>цепозиты</b>   |              | 25.05.2024      | 25.05.2024         | Покупка      | 40130044   | 20 000 000, 45 T |
| Справочник        | $\sim$       | 25.05.2024      | 25.05.2024         | Возврат      | 40130044   | 90 000,45 ⊤      |
|                   |              | 25.05.2024      | 25.05.2024         | Покупка      | 40130044   | 5 000 000,00 ⊤   |
| слуги для бизнеса | Ň            | 25.05.2024      | 25.05.2024         | Покупка      | 40130044   | 23 000, 54 ∓     |
|                   |              | 25.05.2024      | 25.05.2024         | Возврат      | 40130044   | 10 000 T         |
|                   |              | 25.05.2024      | 25.05.2024         | Покупка      | 40130044   | 23 000, 54 ⊤     |
|                   |              | 25.05.2024      | 25.05.2024         | Покупка      | 40130044   | 10 000 ⊤         |
|                   |              | 25.05.2024      | 25.05.2024         | Возврат      | 40130044   | 5 000 000,00 ⊤   |
|                   |              | 25.05.2024      | 25.05.2024         | Покупка      | 40130044   | 10 000 〒         |
|                   |              | 25.05.2024      | 25.05.2024         | Покупка      | 40130044   | 5 000 000,00 ₸   |
| Предыдущая версия |              |                 | 1 0                | 3 /          | 10         |                  |
| Помощь            |              |                 | 1 Z                | 54.          | 10 /       |                  |
| Настройки         |              |                 |                    |              |            |                  |

#### После выбора нажмите «Скачать»

Web-версия bcc.business

### 4. Готово

| BCC Busines                 | SS     |                 |                 |                |               |                  |
|-----------------------------|--------|-----------------|-----------------|----------------|---------------|------------------|
| Главная                     |        | < Назад         |                 |                |               |                  |
| Платежи                     |        | Торговый экв    | вайринг         |                |               |                  |
| Выписка                     |        | Продажи Часты   | е вопросы       |                |               |                  |
| вэд                         | $\sim$ | Все терминалы 🗸 | Сегодня 🗸       |                |               |                  |
| Заявления                   |        | Продажи 🚯       |                 | Возвраты       |               | Комиссия         |
| Финансирование              | $\sim$ | 2 000 000,56 ⊤  |                 | 200 000,56 〒   |               | 576 000,44 ₸     |
| Выпуск гарантии             | $\sim$ | Всего операций  | за сегодня: 24  | 458            | J             | Скачать отчёт () |
| Кабинет партнёра            |        | Дата операции   | Дата зачисления | а Тип операции | —<br>Терминал | Сумма транзакции |
| Депозиты                    |        | 25.05.2024      | 25.05.2024      | Покупка        | 40130044      | 20 000 000, 45 ⊤ |
| Справочник                  | $\sim$ | 25.05.2024      | 25.05.2024      | Возврат        | 40130044      | 90 000,45 ⊤      |
| ′слуги для бизнеса          | $\sim$ | 25.05.2024      | 25.05.2024      | Покупка        | 40130044      | 5 000 000,00 ⊤   |
|                             |        | 25.05.2024      | 25.05.2024      | Покупка        | 40130044      | 23 000, 54 ⊤     |
|                             |        | 25.05.2024      | 25.05.2024      | Возврат        | 40130044      | 10 000 T         |
|                             |        | 25.05.2024      | 25.05.2024      | Покупка        | 40130044      | 23 000, 54 T     |
|                             |        | 25.05.2024      | 25.05.2024      | Покупка        | 40130044      | 10 000 T         |
|                             |        | 25.05.2024      | 25.05.2024      | Возврат        | 40130044      | 5 000 000,00 ⊤   |
|                             |        | 25.05.2024      | 25.05.2024      | Покупка        | 40130044      | 10 000 T         |
|                             |        | 25.05.2024      | 25.05.2024      | Покупка        | 40130044      | 5 000 000,00 T   |
| Предыдущая версия<br>Помощь |        |                 | 1               | 2 3 4          | . 10 >        |                  |
| Настройци                   |        |                 |                 |                |               |                  |

ІТЬ

#### ать отчёт

| <sup>лы</sup><br>рминалы | $\sim$ |
|--------------------------|--------|
|                          |        |
| 2024                     |        |
|                          |        |

ге формат отчёта

#### Готово! Отчёт загружен на ваше устройство

Отчёт загружен Х